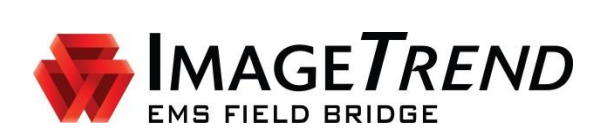

# **EMS FIELD BRIDGE**

VERSION 6.6

**PHYSIO-CONTROL INTEGRATION SETUP GUIDE** 

ImageTrend, Inc. 20855 Kensington Blvd. Lakeville, MN 55044 Tel: (952) 469-1589 Toll Free: (888) 469-7789 Fax: (952) 985-5671 www.imagetrend.com

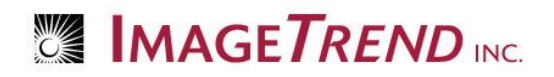

# Copyright

#### **EMS Field Bridge Version 6.6**

Copyright © 2015 ImageTrend, Inc. All rights reserved.

#### **Field Bridge**

Viewer contains copyrighted materials licensed from various copyright owners.

#### **Field Bridge**

Viewer contains copyrighted materials, which are licensed to you, the end user, for your personal use subject to the terms of the enclosed end user license agreement. You must treat this software and its contents like any other copyrighted material, such as a Portfolio or musical recording. Any other use, duplication, or distribution of this product or its contents may violate applicable U.S. or international copyright laws, and may subject you to prosecution under penalty of law.

EMS Field Bridge logo is a trademark of ImageTrend, Inc.

**NOTICE** Unless otherwise provided by written agreement with ImageTrend, Inc., this publication, and the software sold with this publication, are provided "as is" without warranty of any kind either expressed or implied, including but not limited to the implied warranties of merchantability and fitness for a particular purpose. The entire risk arising out of the user or performance of this publication and software remains with you. In no event will ImageTrend, Inc., or any of its suppliers, be liable for any lost profits, lost savings, direct, incidental or indirect damages or other economic or consequential damages, even if ImageTrend, Inc. or its suppliers have been advised of the possibility of such damages. ImageTrend, Inc. reserves the right to modify this document at any time without obligation to notify anyone.

# **Table of Contents**

| COPYRIGHT                                                 | 2  |
|-----------------------------------------------------------|----|
| TABLE OF CONTENTS                                         | 3  |
| 1.1 INTRODUCTION                                          | 4  |
| 1.2 Configuring Field Bridge Settings                     | 4  |
| 1.3 CHECKING THE SOFTWARE VERSION                         | 7  |
| Install the SDK                                           | 8  |
| 1.4 Setting Up the Bluetooth Transfer Method              | 8  |
| Check for Bluetooth                                       | 8  |
| Check for Microsoft Stack                                 | 9  |
| Pair Microsoft Device                                     | 9  |
| 1.5 SETTING UP THE SERIAL CABLE TRANSFER METHOD           |    |
| Install the USB Ositech Cable Drivers                     |    |
| Plug in the Cable                                         |    |
| 1.6 SETTING UP THE COMMUNICATION PORTS                    | 12 |
| 1.7 SETTING UP PHYSIO-CONTROL OPTIONS ON THE FIELD BRIDGE | 15 |
| 1.8 TEST YOUR CONNECTION: SEND A CASE                     | 18 |
| 1.6 VIEWING WAVE STRIP                                    | 20 |
| Help and Support                                          | 21 |
| HELP AND SUPPORT                                          |    |
| Before Contacting ImageTrend                              | 22 |
| Contacting ImageTrend                                     | 22 |
| Technical Support                                         | 22 |

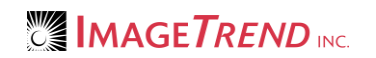

# **1.1 Introduction**

Setting up a Physio-Control monitor to interface with the Field Bridge includes setup on both the Field Bridge system and the EKG monitor itself.

In addition, in order to begin setup, LIFEPAK SDK software must be installed on the computer that will be using the Field Bridge and EKG monitor.

# **1.2 Configuring Field Bridge Settings**

If you want to configure certain settings for your agency's EKG monitors in the same way on every Field Bridge system, you can set those options up on the Web-based system. These settings then sync to each Field Bridge system. Keep in mind that after monitor information is set up on the Web-based system, those settings are not editable on the individual Field Bridge systems.

All settings specific to connecting to the monitor still require set up per Field Bridge system.

- 1. Open your Service Bridge, State Bridge or Rescue Bridge.
- 2. Log in with a profile that has administrative privileges for your service.
- 3. Select the Setup tab.

|                    |           |             |                                                            | ,⇔ <u>*Imag</u> | eTrend Testing Service |
|--------------------|-----------|-------------|------------------------------------------------------------|-----------------|------------------------|
| EMS SERVICE BRIDGE | Dashboard | Incidents 👻 | Modules 👻                                                  | Staff           | Setup                  |
|                    |           |             |                                                            |                 |                        |
| Q                  |           |             |                                                            |                 |                        |
|                    | urces     | ₽<br>₽      | Cun Forms<br>© EMS Form Resources<br>© EMS Form Configurat | 3<br>tion       |                        |

4. Click the Expand icons to expand Field Bridge and EKG.

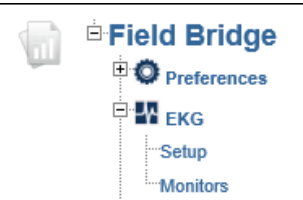

- 5. Click Setup.
- 6. For *Sync Service Bridge EKG settings to the EMS Field Bridge* select Yes to sync the EKG settings configured in the following steps to all Field Bridge systems.

**NOTE:** If you are using the Rescue Bridge or the State Bridge, this question refers to your

Web-based product rather than the Service Bridge.

| Please select if you would like to use the EKG settings configured in Service Bridge                                                                                                    |
|----------------------------------------------------------------------------------------------------|
| Sync Service Bridge EKG settings to the EMS Field Bridge: $\odot$ Yes $\bigcirc$ No                                                                                                    |
| EKG Monitors                                                                                                    |
| Please select the EKG monitor that you are working with to configure the various underlying options. All configuration will sync<br>down to the EMS Field Bridge upon the next successful post. |
| Use Name                                                                                                    |
| edit Philips                                                                                                    |
| edit ZOLL                                                                                                    |
| edit Physio-Control                                                                                                    |
| Save                                                                                                    |

- 7. Select the Physio-Control checkbox.
- 8. Click Save.

() **IMPORTANT!** You must click *Save* to save the changes. If you do not save now, then after configuring the EKG settings you will have to reselect the fields on this screen and click *Save*.

9. Click Edit next to Physio-Control.

10. Complete the following fields as necessary:

| Physio-Control Monitors                              |                                   |                                                                       |
|------------------------------------------------------|-----------------------------------|-----------------------------------------------------------------------|
| Please define the options for th<br>successful post. | ne Physio-Control monitors. All i | information will sync down to the EMS Field Bridge upon the next      |
| Days of history to show                              | 1 🗸                               |                                                                       |
| EKGs                                                 | Available                         | Selected                                                              |
|                                                      |                                   | 12-Lead Analysis                                                      |
|                                                      |                                   | Print                                                                 |
|                                                      |                                   | Pacing Started                                                        |
|                                                      |                                   | Pacing Set                                                            |
|                                                      |                                   | Initial Rhythm                                                        |
|                                                      |                                   |                                                                       |
| Use Conditional Import Filters                       | 🔾 Yes 💿 No                        |                                                                       |
| Vitals                                               | Available                         | Selected                                                              |
|                                                      |                                   | » SPO2                                                                |
|                                                      |                                   | Respiratory Rate                                                      |
|                                                      |                                   | NIBP                                                                  |
|                                                      |                                   | IBP<br>CathonMonoxide                                                 |
|                                                      |                                   |                                                                       |
| Group Vitals Timeframe                               | 1 🗸                               |                                                                       |
|                                                      | (In Minutes)                      |                                                                       |
|                                                      | Import marker events              |                                                                       |
|                                                      | Create Procedure (6390) f         | for EKG Import                                                        |
|                                                      | Create Procedure (6390) f         | for Leads On                                                          |
|                                                      | Create Procedure (6390) f         | for 12-Lead                                                           |
|                                                      | Add Device ID to Case Na          | ame                                                                   |
|                                                      | Attach File Only - Do not in      | mport data (No Activity data will be imported directly into the call) |
|                                                      | Submit                            | Cancel                                                                |

- **Days of history to show:** Select the desired number of days of case history that will display by default in the EKG Import Wizard.
- **EKGs:** Select the type(s) of EKGs from the *Available* scroll box that will import and move them to the *Selected* scroll box.
  - W HINT: To select multiple types, press and hold *Ctrl* while clicking each desired option.
- Use Conditional Import Filters:
  - **No =** Select *No* to import based on the specific timeframe. Choose the timeframe in the *Group Vitals Timeframe*.
  - Yes = Select Yes to import vitals based on a specific rule. and click Add Vital.

**NOTE:** These rules allow you to define specific vitals that must have a value in order for other vitals to be imported.

**EXAMPLE:** If you want to import vitals every time the monitor takes systolic blood pressure, set up a rule to import all vitals when systolic blood pressure has a value.

1. Click Save.

2. **Parent Vital:** Select the vital requires a value for the information to import.

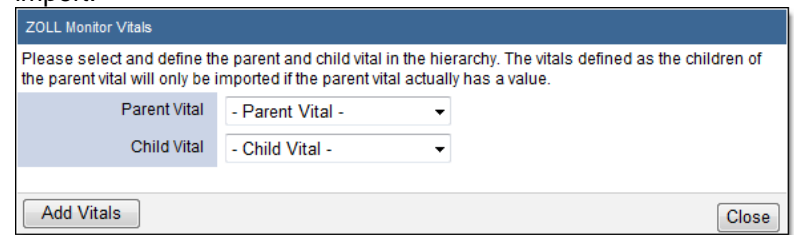

3. **Child Vital:** Select the vital that does import if the parent vital does not have a value.

**EXAMPLE**: In the rule displayed below, any time a SBP is captured the system will also capture DBP, CO2, etc.

- 4. Click Close.
- Vitals: Select the type(s) of vitals from the *Available* scroll box that will import and move them to the *Selected* scroll box.

WINT: To select multiple types, press and hold *Ctrl* while clicking each desired option.

 Group Vitals Timeframe: Select the timeframe in minutes within which to combine all imported vital records from the monitor.
 EXAMPLE: If you select 2, all vitals imported within 2 minutes of each other combine into

**EXAMPLE:** If you select 2, all vitals imported within 2 minutes of each other combine into one record.

- **OPTIONAL:** To import medications and procedures, select the *Import marker events* checkbox.
- **OPTIONAL:** To attach the file to the incident and not import the data into the patient care report, select the *Attach File Only* checkbox.
- 11. When finished, click Submit.
- 12. Ensure that the Sync Service Bridge EKG settings to the EMS Field Bridge and the Physio-Control are checked. If not, check those boxes now and click Save.

| Please select if you would like to use the EKG settings configured in Service Bridge                                                                                                    |  |  |  |  |
|----------------------------------------------------------------------------------------------------|--|--|--|--|
| Sync Service Bridge EKG settings to the EMS Field Bridge:                                                                                                    |  |  |  |  |
| EKG Monitors                                                                                                    |  |  |  |  |
| Please select the EKG monitor that you are working with to configure the various underlying options. All configuration will sync down to the EMS Field Bridge upon the next successful post. |  |  |  |  |
| Use Name                                                                                                    |  |  |  |  |
| edit Philips                                                                                                    |  |  |  |  |
| edit ZOLL                                                                                                    |  |  |  |  |
| edit Physio-Control                                                                                                    |  |  |  |  |
| Save                                                                                                    |  |  |  |  |

# **1.3 Checking the Software Version**

In order to set up your preferred method for uploading data from the Physio-Control monitors, you must have the LIFEPAK SDK installed on the devices that use Field Bridge and the EKG monitor.

- 1. Open and log in to Field Bridge.
- 2. From the left menu of the dashboard, click Administrative Options.
- 3. Select the *EKG* tab.

- Options -0 × Incident Other EKG Philips Setup ZOLL Setup ZOLL RescueNet SDK 6.2.0 must be installed to use this feature Physio-Control Setup You can also edit your EKG settings from Service Bridge. OK Cancel
- 4. Hover over the blue question mark next to the *ZOLL* section. The required version displays in a popup message

### Install the SDK

If you do not have the correct Physio-Control LIFEPAK SDK version installed, use the following instructions to install it on your Field Bridge device.

- 1. Go to <u>www.imagetrend.com/support/</u>
- 2. Click Application Downloads.
- 3. Find your monitor and download the SDK.

# **1.4 Setting Up the Bluetooth Transfer Method**

If you are using Bluetooth to transfer cases from the Physio monitor, use the following instructions to complete Bluetooth set up.

### **Check for Bluetooth**

Prior to setting up the Bluetooth transfer method, it is important to ensure your Field Bridge device has Bluetooth capabilities.

1. Press the Windows icon key on your keyboard to open the Device Manager.

2. If you see Bluetooth in the list you have Bluetooth. If you do not see Bluetooth, you need to select a new method for transferring data.

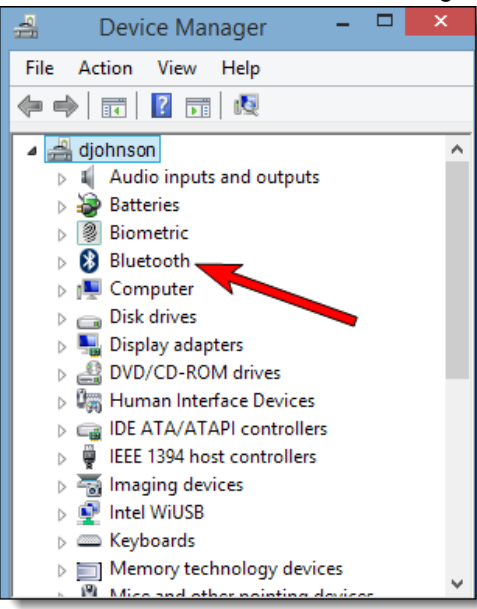

### **Check for Microsoft Stack**

1. In Device Manager, expand the *Bluetooth* section. If there are multiple Bluetooth sections, expand them all.

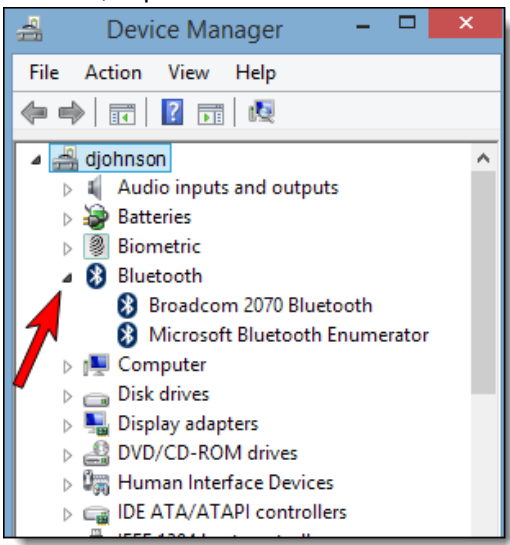

- 2. Look Microsoft Bluetooth Enumerator.
- 3. Remember which stack is installed.
- 4. Close Device Manager.

### Pair Microsoft Device

Use either the step-by-step directions or the flowchart to pair your Microsoft device.

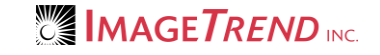

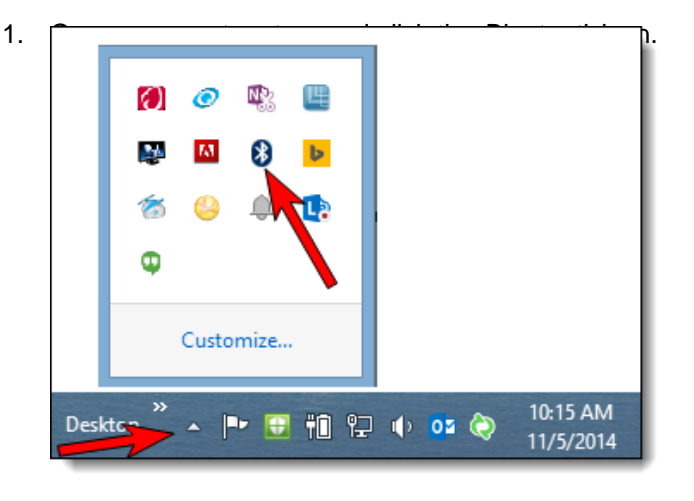

2. Click *Add a Bluetooth Device*. Your computer automatically begins looks for Bluetooth devices.

| Add a Bluetooth Device       |
|------------------------------|
| Allow a Device to Connect    |
| Show Bluetooth Devices       |
| Send a File                  |
| Receive a File               |
| Join a Personal Area Network |
| Open Settings                |
| Remove Icon                  |

3. Select your monitor from the list of devices and click Pair.

| PC settings   | I.           | Communications Headphones (IDT High Definition Audio CODEC) |
|---------------|--------------|-------------------------------------------------------------|
| r e settings  | -            | Fax - HP Photosmart 7520 series (Network)<br>Offline        |
| Personalize   | ⑨            | Greenhouse_Media Server<br>Offline                          |
| Users         | 밎            | Greenhouse_Media Server<br>Offline                          |
| Notifications | <b>⊂</b> a   | HEARTSTART_MRx                                              |
| Search        |              | HP Color LaserJet 4700 PCL6 x64 on FS01.ImageTrend.com      |
| Share         | • <u>—</u> • |                                                             |
| General       |              | HP Photosmart 7520 series (Network)<br>Offline              |
| Privacy       | •            | Line In (IDT High Definition Audio CODEC)                   |
| Devices       |              | LP153660<br>Offline                                         |

**NOTE:** Your window may look different depending on the operating system on your Windows device.

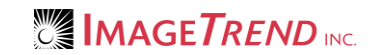

4. Enter the PIN. If you do not know the PIN try 0 or 0000.

**NOTE:** If you do not see any Incoming ports, remove your device and begin the Pair Microsoft Device steps again.

5. Open your system tray and click the *Bluetooth* icon.

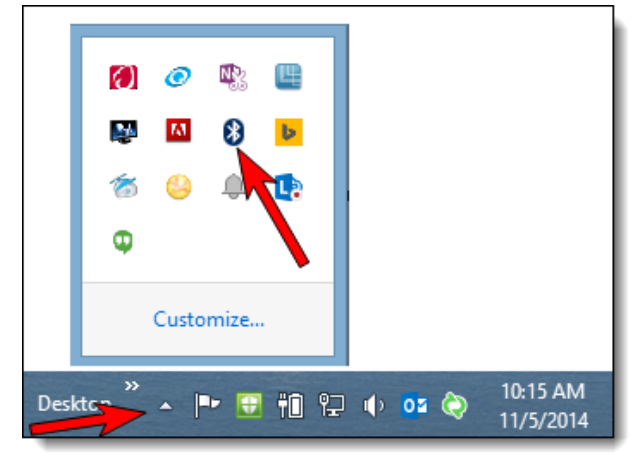

6. Click Open Settings.

|   | Add a Bluetooth Device       |   |
|---|------------------------------|---|
|   | Allow a Device to Connect    | L |
|   | Show Bluetooth Devices       | L |
|   | Send a File                  | L |
|   | Receive a File               | L |
|   | Join a Personal Area Network | L |
|   | Open Settings                | L |
| _ | Remove Icon                  |   |

7. Click the COM Ports tab. Remember the number of the Incoming port.

| 8                         |                                              | Blu                               | etooth Settings               |                             | × |
|---------------------------|----------------------------------------------|-----------------------------------|-------------------------------|-----------------------------|---|
| Options                   | COM Ports                                    | Hardware                          | e                             |                             |   |
| This P<br>wheth<br>with y | C is using th<br>er you need<br>our Bluetoot | e COLL(s<br>a COM p<br>th device. | erial) ports listed below. To | o determine<br>on that came |   |
| Port                      | Dir                                          | ection                            | Name                          |                             |   |
| CON                       | 415 Inc                                      | oming                             | ZOLL 00013756                 |                             |   |
| CON                       | 15 Ou                                        | itgoing                           | ZOLL 00013756 'SPP'           |                             |   |
|                           |                                              |                                   |                               | Demons                      |   |
|                           |                                              |                                   | Add<br>OK Cance               | el Apply                    |   |
|                           |                                              |                                   | Gund                          | - Abbit                     |   |

- 8. Click OK.
- 9. Continue with section 1.6 Setting Up the Communication Ports.

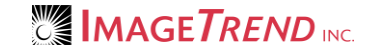

# **1.5 Setting Up the Serial Cable Transfer Method**

If you are using Bluetooth to transfer cases from the Physio monitor, use the following instructions to complete Bluetooth set up.

### Install the USB Ositech Cable Drivers

If you are using a USB Ositech cable, then complete the driver's installation prior to plugging in your cable.

#### WINDOWS XP USERS

1. Use the provided installation CD for your Ositech cable.

#### ALL OTHER USERS

1. Plug in your Ositech cable. The driver will begin installation automatically.

### Plug in the Cable

- 1. Plug the cable into the monitor.
- 2. Continue with section 1.6 Setting Up the Communications Ports.

# **1.6 Setting Up the Communication Ports**

1. On the Field Bridge device, open LIFENET Device Communications.

**NOTE:** Windows administrative privileges are required to change the System Configuration settings.

**With HINT:** Find this by opening the *Start* menu and searching for *LIFENET Device Communications.* 

2. Click Control > System Configurations.

| 24              |                           | LIFENET Device                                                                             | e Commun   | nications | - 🗆     | ×        |
|-----------------|---------------------------|--------------------------------------------------------------------------------------------|------------|-----------|---------|----------|
| File View       | Control                   | Help                                                                                       |            |           |         |          |
| Ports Devi      | LIFI<br>Log<br>Aut<br>Ret | ENET Communications<br>Iging Level<br>to Import<br>ry Import Failures<br>tem Configuration | •          | 1         | Auto Im | iport On |
| 0 Waiting for i | mport                     |                                                                                            | 0 Import F | ailures   |         |          |

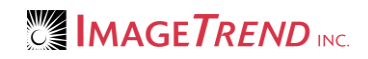

3. Click the Device Data Reception tab.

| 9 ا                                                                                                    | LIFENET System Configurat                                                                             | tion                                                                     | × |
|----------------------------------------------------------------------------------------------------|----------------------------------------------------------------------------------------------------|--------------------------------------------------------------------------|---|
| Eeatures Device Data Reception<br>Serial Number:<br>Feature Key:<br>CODE-STAT™ Data Review Soft                                                       | Device Data <u>D</u> estinations Test <u>I</u><br> IMAGETREND_V9<br> 6e75-fe87-f230-3ce3-ac86<br>ware | og Processing                                                            |   |
| ECG Viewing<br>✓ Continuous<br>✓ 12-Lead<br>✓ Static<br>✓ TREND SUMMARY™<br>ECG Printing<br>✓ Continuous<br>✓ 12-Lead<br>✓ Static<br>✓ TREND SUMMARY™ | Data Entry<br>Patient<br>Response<br>Cardiac/Outcome<br>Events<br>Events<br>Comments<br>Attachments   | Database<br>Unlimited records<br>Reports<br>✓ Summary<br>✓ Case<br>□ CPR |   |
| Communications<br>6 ports, LIFEPAK 11, LIFEPAK 1<br>1000                                                                                              | 2, LIFEPAK 15, LIFEPAK 20, LIFEP                                                                      | AK 500, LIFEPAK CR Plus, LIFEPAK                                         | P |

4. Click Modify.

| LIFENET System Configuration                                                                                                    | ×   |
|----------------------------------------------------------------------------------------------------|-----|
| Features       Device Data Reception       Device Data Destinations       Test Log Processing         Store Received Data Io:                                                                             |     |
| Communication Ports       Data Retrieval         Port       Description          Select Device         LP500       Continuous ECG Reports         LP15/LP12       © Complete         Modify       Summary |     |
| <u> </u>                                                                                                    | эlp |

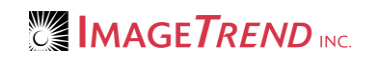

Select the appropriate COM port and click the double right arrows to move it to the Use box.
 NOTE: If using Bluetooth, this is the COM port paired with the monitor.
 NOTE: If using the USB Ositech cable, it will always be the COM 50.

| Communication Ports |             |   |            | ×    |             |              |   |
|---------------------|-------------|---|------------|------|-------------|--------------|---|
|                     | Available   |   |            |      | Use         |              |   |
| Port                | Description |   |            | Port | Description |              |   |
| COM1                | Direct      |   |            |      |             |              |   |
| COM3                | Direct      |   |            |      |             |              |   |
|                     |             |   | <<         |      |             |              |   |
| <                   |             | > |            | <    |             |              | > |
|                     |             |   | 4 <u>0</u> |      | Cancel      | <u>H</u> elp |   |

- 6. Click OK.
- 7. Click OK.
- 8. The System Configuration Changed message appears, click OK.

| System Configuration Changed                                                                                                    | × |
|----------------------------------------------------------------------------------------------------|---|
| The system configuration has changed.<br>You must disable and re-enable LIFENET Communications for the<br>changes to take effect. |   |
| ОК                                                                                                    |   |

9. In the *LIFENET Device Communications* window, click *Control* > *LIFENET Communications* > *Enable*.

| 2                | LIFENET Device                                               | Communications              | - 🗆 🗙          |
|------------------|--------------------------------------------------------------|-----------------------------|----------------|
| File View        | Control Help                                                 |                             |                |
|                  | LIFENET Communications                                       | Enable                      | Auto Import On |
| Darta Davi       | Logging Level                                                | <ul> <li>Disable</li> </ul> |                |
|                  | Auto Import<br>Retry Import Failures<br>System Configuration | •                           |                |
| 0 Waiting for in | nport                                                        | 0 Import Failures           |                |

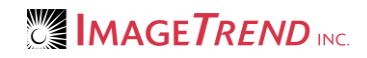

The LIFENET Device Communications window lists the port.

| <b>2</b>               | LIFENET Device Communications | - 🗆 ×          |
|------------------------|-------------------------------|----------------|
| File View Control Hel  | p                             |                |
|                        |                               | Auto Import On |
| Ports Device Type Mode | Status                        |                |
| COM5 Unknown Direct    | Ready                         |                |
|                        |                               |                |
|                        |                               |                |
|                        |                               |                |
|                        |                               |                |
|                        |                               |                |
| 0 Waiting for import   | 0 Import Failures             |                |
| o waking for import    |                               |                |

- 10. Once the *Status* says *Ready*, send a case from the monitor. The *Status* updates to indicate transfer progress.
- 11. Upon completion, close the *LIFENET Device Communications* window.

# **1.7 Setting Up Physio-Control Options on the Field Bridge**

If your agency has configured some of the EKG settings on the Web-based system (see section 1.3), some of these options may not be available to you. However, all settings specific to connecting to the monitor will still need to be set up per computer on the Field Bridge.

- 1. Open Field Bridge.
- 2. Log in with a user profile that has administrative permissions.
- 3. From the left menu, click Administrative Options.
- 4. Select the EKG tab.

| Options         | _                                     | _        |        |           |
|-----------------|---------------------------------------|----------|--------|-----------|
| [[]<br>Incident | Ж<br>Other                            | 🠝<br>EKG |        |           |
|                 |                                       | Philips  | Setup  |           |
|                 | ZOLL                                  |          |        | 0         |
|                 | D Physio-Control                      |          |        | 0         |
|                 | You can also edit your EKG settings t |          |        | e Bridge. |
|                 |                                       |          |        |           |
|                 |                                       | OK       | Cancel |           |

- 5. In the Physio-Control section, click Setup.
- 6. Complete the following fields as necessary:

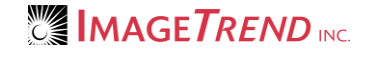

• **Group Vitals Timeframe (In Minutes):** Select the number of minutes within which the imported vital records combine into a single record.

**EXAMPLE:** If you select 2, all vitals imported within 2 minutes of each other combine.

| Physio-Control EKG Setup                                        |                                             |
|-----------------------------------------------------------------|---------------------------------------------|
| Data Vitals Filter                                              |                                             |
| Open Physio-Control Folder                                      |                                             |
| Group Vitals Timeframe (In Minutes):                            | 1 •                                         |
| Days of History To Show:                                        | 7 •                                         |
| Attach File Only - Do not import dat<br>directly into the call) | a (No Activity data will be imported        |
| *You will need to set up 'System Configuration<br>from ЦГЕРАК   | on' for Physio-Control in order import data |
|                                                                 |                                             |
|                                                                 |                                             |
|                                                                 |                                             |
| ОК                                                              | Cancel                                      |

- **Days of History to Show:** Set the number of days of case history that displays by default in the EKG Import Wizard in the Field Bridge.
- **OPTIONAL:** Select the *Attach File Only* checkbox to attach the file to the incident and not import the data into the patient care report.
- 7. Select to the *Vitals Filter* tab.

8. Select the vitals that Field Bridge will import from the *Available Vitals* box and use the arrows to move them into the *Selected Vitals* box.

| Physio-Control EKG     | Setup                                                                                                    |
|------------------------|----------------------------------------------------------------------------------------------------|
| Data Vitals Filter     |                                                                                                    |
| Available Vitals:      | Selected Vitals:                                                                                                    |
| ✓ Import marker events | >       Heartrate         >       Respiratory Rate         ETCO2       NIBP         IBP       12-Lead Analysis         Defibrillation       Print         Pacing Started       Pacing Stopped         Pacing Set       * |
|                        | OK Cancel                                                                                                    |

- 9. **OPTIONAL:** To import medications and procedures, select the *Import marker events* checkbox.
- 10. Click OK.
- 11. From the *Options* dialog box, select the *Physio-Control* checkbox.

| Options  |                | _    |        |
|----------|----------------|------|--------|
|          | ×              |      |        |
| Incident | Other          | EKG  |        |
| Philips  |                |      | Setup  |
|          |                | ZOLL | Setup  |
|          | Physio-Control |      | Setup  |
|          |                |      |        |
|          |                |      |        |
|          |                | ОК   | Cancel |

12. Click OK.

# **1.8 Test Your Connection: Send a Case**

- 1. On the Field Bridge, create a new incident.
- 2. From the Power Tool toolbar, click the EKG Import button
- 3. If you have multiple monitors set up, select *Physio-Control* and click *Next*.

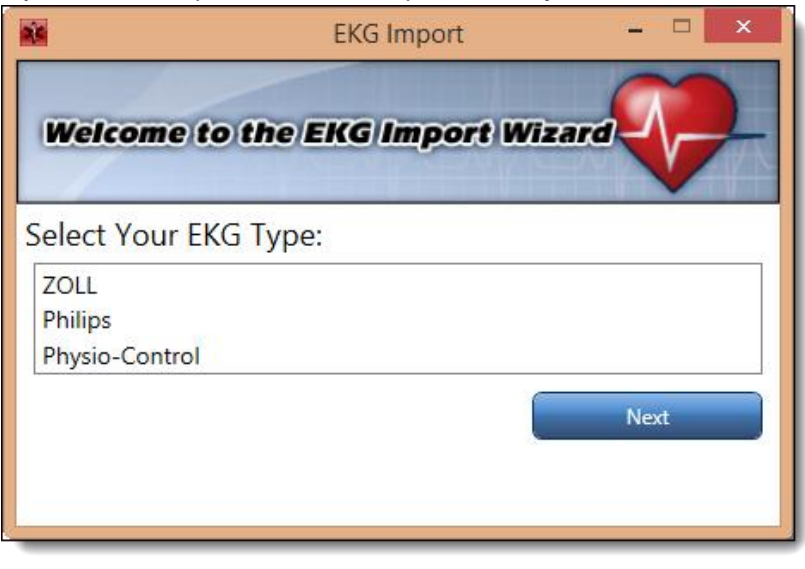

4. Click Load from Device.

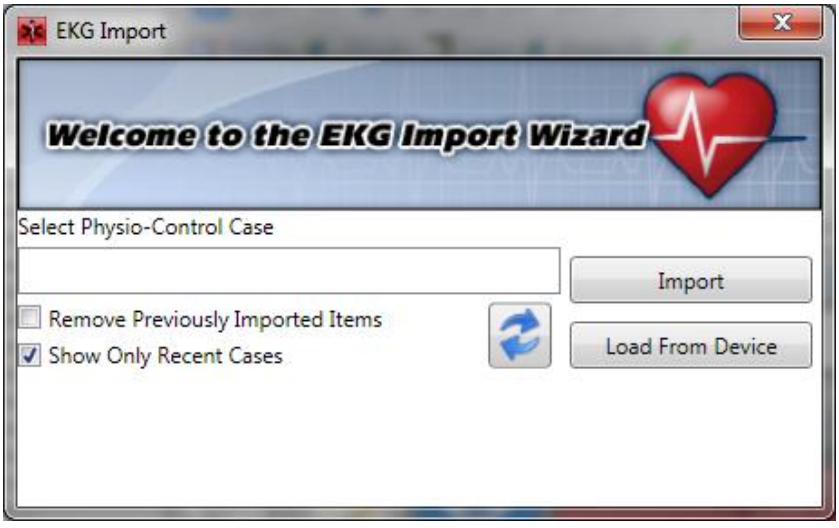

5. Select the monitor you are using and click Next.

| 🚺 EKG Import                     |            | ×        |
|----------------------------------|------------|----------|
| Welcome to the EKG In            | iport Wizi |          |
| Please Select Your Input Choice: |            |          |
| LIFEPAK 500                      | *          | Previous |
| LIFEPAK 12/LIFEPAK 15            |            | Themous  |
| LIFEPAK CK Plus/LIFEPAK Express  |            | Next     |
|                                  | -          |          |

6. Follow the instructions that appear. After you click *Send* on the monitor, the transfer is complete and a list of cases to download appear.

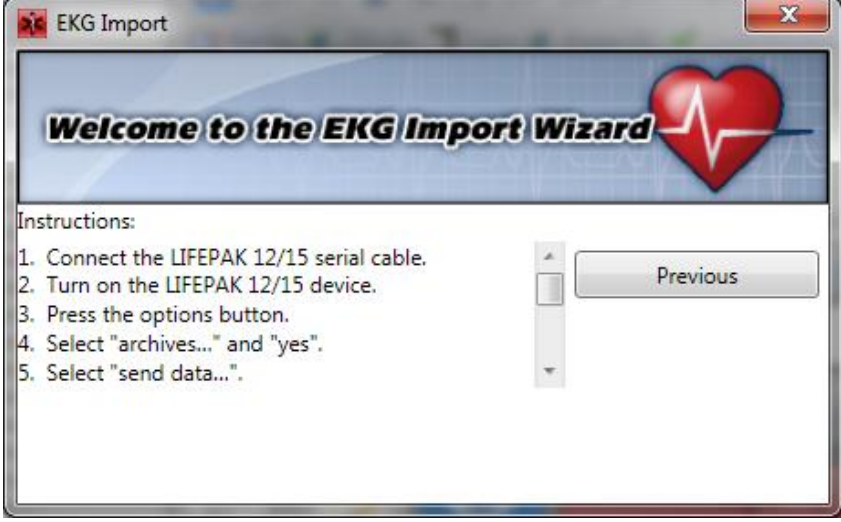

7. In the Field Bridge, select a case from the list.

**HINT:** If you do not see the case you are looking for, deselect the *Show Only Recent Cases* checkbox. This list is based on the *Days of History to Show* setting added on the Web-based

#### system.

| EKG Import                                     |                  |
|------------------------------------------------|------------------|
| Welcome to the EKG Impo                        | rt Wizard        |
| Select Physio-Control Case                     |                  |
| 7/15/2009 1:03:56 PM                           | Import           |
| 7/15/2009 12:42:29 PM<br>7/15/2009 12:20:56 PM |                  |
| 7/10/2009 9:15:15 AM                           | Load From Device |
| 7/9/2009 2:26:14 PM                            | *                |
| Remove Previously Imported Items               | -                |
|                                                |                  |

- 8. **OPTIONAL:** Select *Remove Previously Imported Items* to remove the EKG data from that import in the current patient car report. This removes all EKG, Vitals, Procedures, Medications, and Attachments created from a previous EKG import.
- 9. Click Import.

| - |                                          |      |                | Activities                                               | 9 |
|---|------------------------------------------|------|----------------|----------------------------------------------------------|---|
| - | Date/Time<br>11:41:21 03/11/200          | Crew | Type<br>Vitals | Description Pulse: 30 Respiratory: 0 Open Defibrillation |   |
| + | 11:41:21 03/11/200<br>11:42:00 03/11/200 |      | Vitals         | Pulse: 72 Open                                           |   |
|   |                                          |      |                |                                                          |   |

10. At the bottom of the Activities window, click Save to save the record in the run form.

# **1.6 Viewing Wave Strip**

- 1. Import the Vitals and EKG data from your Physio-Control monitor.
- 2. For the desired imported vitals/EKG record, click Open.
- Click the View EKG Wave Strip button After a few moments the wave strip opens.

# CHAPTER 2

### **HELP AND SUPPORT**

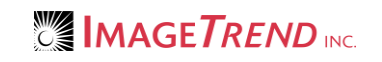

### Help and Support

### Before Contacting ImageTrend

Please have the following information accessible when calling ImageTrend:

- A description of your computer system.
- The name of your operating system and service pack version (if applicable).
- A description of what happened and what you were doing when the problem occurred.
- The exact wording of any error messages you see.
- Your company name and contact information.

### Contacting ImageTrend

If you are unable to find the information needed to use the Field Bridge effectively, please consult ImageTrend in any of the following ways:

| • | Phone             | (952) 469.1589                |
|---|-------------------|-------------------------------|
| • | EDS Support Phone | (888) 730-3255                |
| • | Toll-Free         | (888) 469.7789                |
| • | Fax               | (952) 985.5671                |
| • | Web               | http://support.imagetrend.com |
| • | Email             | support@imagetrend.com        |
|   |                   |                               |

ImageTrend support services are available:

Monday – Friday 8:30 a.m. to 5:00 p.m. central time

### **Technical Support**

For 24-hour technical support, ImageTrend provides online assistance through their website and email services:

- Web http://support.imagetrend.com
- Email support@imagetrend.com

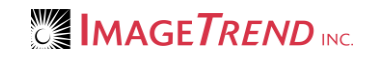